# COMPASS GPS間のデータ移行

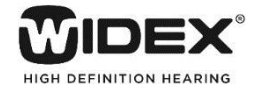

2018年6月

#### ○COMPASSコンソールの起動

・Windows 10 / 7 の場合

[スタート]ボタン  $\rightarrow$   $[COMPASS GPS Tools] \rightarrow$ [COMPASS GPS Console]の順にクリックします。

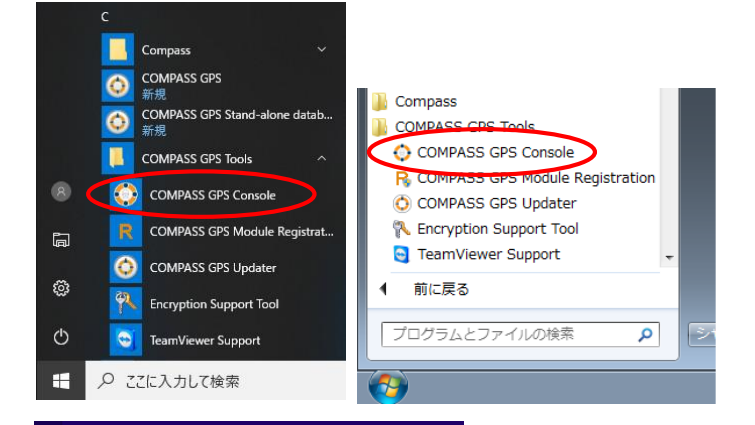

検索

すべての場所 ~

compass gps console

・Windows 8.1 / 8の場合

「Windows」キー+「C」キーでチャームを開き、検索窓で 「COMPASS GPS Console」と検索、検索結果から 「COMPASS GPS Console」をクリックします。

「COMPASSコンソール ログオン」画面でCOMPASS GPSのログインに使う イニシャルとパスワードを入力し、「OK」ボタンをクリックします。

イニシャル: ADM パスワード: GPS ※ともに半角英字

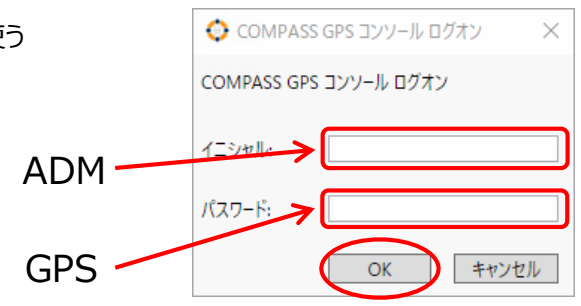

Q

○データベース管理

GPSデータベースを操作する場合は、画面左側の 「Database tools」をクリックします。

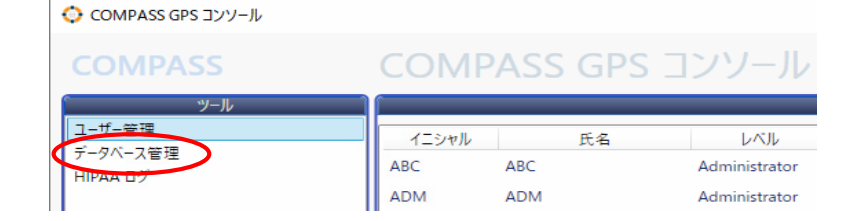

### <Database tools サービス画面>

| 🔆 COMPASS GPS コンソール                      |                                                                                      | _                                                       |                                 |                                                                   |
|------------------------------------------|--------------------------------------------------------------------------------------|---------------------------------------------------------|---------------------------------|-------------------------------------------------------------------|
| COMPASS                                  | COMPASS GPS コンソール                                                                    |                                                         |                                 |                                                                   |
| ・ ソール<br>ユーザー管理<br>(データベース管理<br>HIPAA ログ | サービス<br>データベースをインボート<br>データベースのバックアップ<br>新規データベース                                    | データベースをエクスポート<br>データベースの復元<br>データベースの圧縮                 |                                 |                                                                   |
|                                          | バックアーの場所:<br>CtWProgramDataWWidexWCompassGPS¥Backup¥<br>● デー<br>● デー<br>● デー<br>● デー | -タベースをインポート<br>-タベースをエクスポー<br>-タベースのバックアッ<br>-タベースの復元:G | ・: 顧客<br>-ト:顧<br>ワ: GP<br>PSデータ | データの取り込み<br>客データの取り出し<br>vSデータベースの手動バックアップ<br>マベースのバックアップデータからの復旧 |
|                                          | ● 新                                                                                  | <b>現データベース</b> :既存                                      | <b>アのデー</b> タ                   | 9を破棄し、空のデータベースへ置換え                                                |

## ○ 他のパソコンのCOMPASS GPSのデータベースへ移行する方法は2つあります。

① データベースのエクスポート・インポート

移行先のパソコンのCOMPASS GPSデータベースに顧客データが存在し、今回の移行するデータを追加する場合。ただし、移行するデータにはオージオグラムは含まれません。

 データベースのバックアック・復元 パソコンの買い替えなどで、移行先のパソコンのCOMPASS GPSデータベースに顧客がない場合。
 移行するデータにオージオグラムが含まれます。

#### データベースのエクスポート・インポート

1. 移行元のパソコンのCOMPASS GPS コンソールで、「データベースをエクスポート」ボタンをクリックします。

| COMPASS GPS 1/ /- //                         |                                                   | _                                       |   | ^ |
|----------------------------------------------|---------------------------------------------------|-----------------------------------------|---|---|
| COMPASS                                      | COMPASS GPS コンソール                                 |                                         |   |   |
| <u>ツール</u><br>ユーザー管理<br>データベース管理<br>HIPAA ログ | サービス<br>データベースをインボート<br>データベースのバックアップ<br>新規データベース | データベースをエクスポート<br>データベースの復元<br>データベースの圧縮 | > |   |

2. エクスポートしたデータを保存するフォルダを指定します。今回は、USBメモリにデータを保存します。

| 😲 名則を付け(保存                                                                                                    |                      | × |
|----------------------------------------------------------------------------------------------------|----------------------|---|
| ← → 、 ↑ = 、 USB ドライブ (E:)                                                                                                    | ✓ ひ USB ドライブ (E:)の検索 | P |
| 整理 ▼ 新しいフォルダー                                                                                                    |                      | ? |
| <ul> <li>↓ ダウンロード A 名前 ^</li> <li>デスクトップ</li> <li>ドキュメント</li> <li>ビクチャ</li> <li>ビデオ</li> <li>シミュージック</li> <li>USB ドライブ (E:)</li> <li>USB ドライブ (E:)</li> </ul> | 更新日時 種類              |   |
| ~ <                                                                                                    |                      | > |
| ファイル名(N):                                                                                                    |                      | ~ |
| ファイルの種類(T): NHAX files (.nhax) (*.nhax)                                                                                                    |                      | ~ |
| ▲ フォルダーの非表示                                                                                                    | 保存(S) キャンセル          | , |

3. ファイル名を入力し、「保存(S)」ボタンをクリックします。

| ファイル名(N):   | 2018-06-25 ~                  |
|-------------|-------------------------------|
| ファイルの種類(T): | NHAX files (.nhax) (*.nhax) 🗸 |
| ▲ フォルダーの非表示 | 保存(5) キャンセル                   |

#### 4. 「OK」ボタンをクリックします。

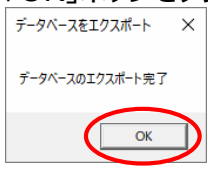

- 5. USBメモリを取り外し、移行先のパソコンに取り付けます。
- 6. 移行先のパソコンでCOMPASS GPS コンソールを開き、「データベースをインポート」ボタンをクリックします。

| 😳 COMPASS GPS コンソール                      |                                                   | _                                       | × |
|------------------------------------------|---------------------------------------------------|-----------------------------------------|---|
| COMPASS                                  | COMPASS GPS コンソール                                 |                                         |   |
| ・ ソール<br>ユーザー管理<br>(データベース管理<br>HIPAA ログ | サービス<br>データベースをインポート<br>データベースのバッグアップ<br>新規データベース | データベースをエクスボート<br>データベースの復元<br>データベースの圧縮 |   |

7. 移行データを選択し、「開く(O)」をクリックします。今回はUSBメモリを開いています。

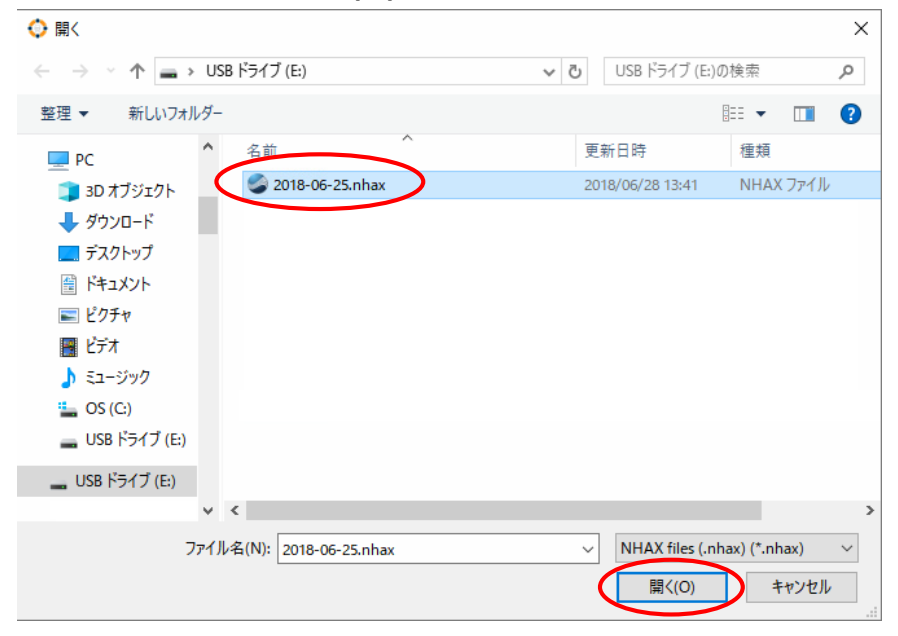

8. [OK]ボタンをクリックします。

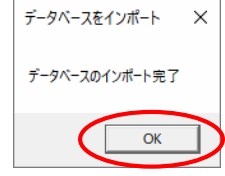

9. 移行元・移行先のCOMPASS GPS コンソールを「×」ボタンで閉じます。

以上で、エクスポート・インポートは完了です。

#### **②データベースのバックアップ**

GPSスタンドアローンデータベースに保存してあるお客様のデータのバックアップを作成します。 パソコンが万一故障しても、バックアップしたデータをCD-Rや外付けハードディスクなどの別媒体にコピーしておくと、そのデー タからお客様のデータを復元することができます。定期的なバックアップの作成をお勧めします。

1. 「データベースのバックアップ」ボタンをクリックします。

| 📀 COMPASS GPS コンソール                          |                                                   | -                                       | × |
|----------------------------------------------|---------------------------------------------------|-----------------------------------------|---|
| COMPASS                                      | COMPASS GPS コンソール                                 |                                         |   |
| <u>ソール</u><br>ユーザー管理<br>データベース管理<br>HIPAA ログ | サービス<br>データベースをインボート<br>データベースのバックアップ<br>新規テークベース | データベースをエクスポート<br>データベースの復元<br>データベースの圧縮 |   |

データベースのバックアップ

2. 「Backup Database」画面で「OK」ボタンをクリックします。

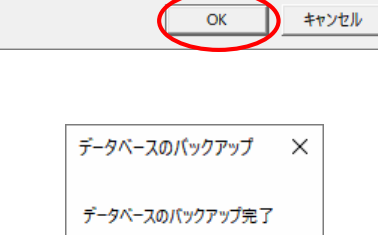

OK

データベースをバックアップしようとしています。 続行しますか?

×

3. 「Backup complete.」と表示されたら「OK」ボタンをクリックします。

4. 「コンピューター」→「Cドライブ」→「Program Data 」→「Widex」→ 「CompassGPS 」→「Backup]の順に開きます。

※Program Dataフォルダが表示されない場合・・・

<Windows 7の場合> 「Alt」キーを押し、[ツール]→[フォルダー オプション(O)」を クリックします(Windows 7)。

<Windows 10、Windows 8.1の場合> 「表示」タブの「隠しファイル」をチェックします。

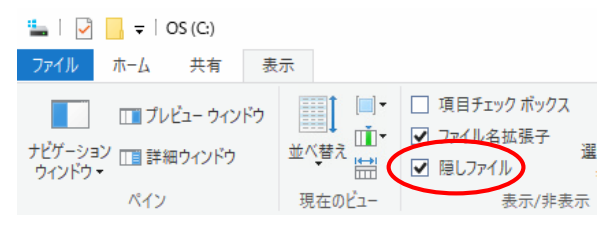

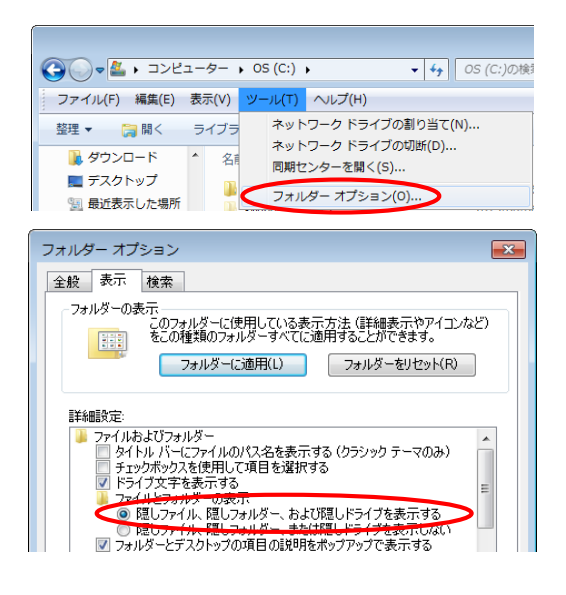

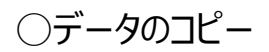

#### 5 「Backup」フォルダー内の「最新の日付」のフォルダをUSBメモリなどにコピーします。

| 2018-06-26 |                                                                                |   |                                                                                                    |                    |
|------------|--------------------------------------------------------------------------------|---|----------------------------------------------------------------------------------------------------|--------------------|
| 16.52.14   | <b>間く(O)</b><br>新しいウインドウで開く(E)<br>クイック アクセスにビン留め<br>↓ Windows Defender でスキャンする |   |                                                                                                    | ※今回はUSBメモリを使ってデータを |
|            | アクセスを許可する(G)<br>スタートにピン留めする(P)                                                 | > |                                                                                                    | 移動します。             |
|            | 送る(N)                                                                          | > | 😢 Bluetooth デバイス                                                                                           |                    |
|            | 切り取り(T)<br>コピー(C)                                                              |   | <ul> <li>Impose FAX 受信者</li> <li>Impose FAX 受信者</li> </ul>                                                 |                    |
|            | ショートカットの作成(S)<br>削除(D)<br>名前の変更(M)                                             |   | <ul> <li>■ デスクトッフ (ショートカットを作成)</li> <li>※ ドキュメント</li> <li>※ メール受信者</li> <li>※ 圧線 (rin 形式) フォルダー</li> </ul> |                    |
|            | プロパティ(R)                                                                       | < | - USB ドライブ (E:)                                                                                            |                    |

- 6 USBメモリをパソコンから外し、新しいパソコンに取り付けます。
- 7 1~2ページを参考に、Compass GPS Consoleを開き、「データベースの復元」ボタンをクリックします。

| 📀 COMPASS GPS コンソール                   |                                |                                                  | – 🗆 X                                                                                                    |
|---------------------------------------|--------------------------------|--------------------------------------------------|----------------------------------------------------------------------------------------------------|
| COMPASS                               | COMPASS O                      | GPS コンソール                                        |                                                                                                    |
| ッール<br>ユーザー管理<br>データベース管理<br>HIPAA ログ | サービス<br>データベー<br>データベーフ<br>新規: | -スをインボート<br>スのパックアップ<br>データベース                   | -タベースの仮元<br>-タベースの仮元                                                                                                    |
| 8「データベースの復元」画面で「OK」ボタンをクリック           | します。                           | データベースの復元<br>データベースを復元しようとしてい<br>続行しますか?         | ます。現在のデータは失われます。                                                                                                    |
| 9 USBメモリ内の保存されているデータを開きます。            |                                | <                                                | <u>ОК</u> <u>+тури</u><br>×                                                                                                    |
|                                       |                                | <ul> <li>              ◆             ◆</li></ul> | <ul> <li>▼</li> <li>②</li> <li>2018-06-26 16.52.14の検索</li> <li>○</li> <li>○</li> <li< td=""></li<></ul> |
| 10「OK」ボタンをクリックします。                    |                                |                                                  | データベースの復元 ×                                                                                                    |
| 以上でデータベースの移行は完了です。                    |                                |                                                  | データベースの復元完了                                                                                                    |
| COMPASS GPS Console画面を「 🞫 」ボタンで閉      | じます。                           |                                                  | ОК                                                                                                    |